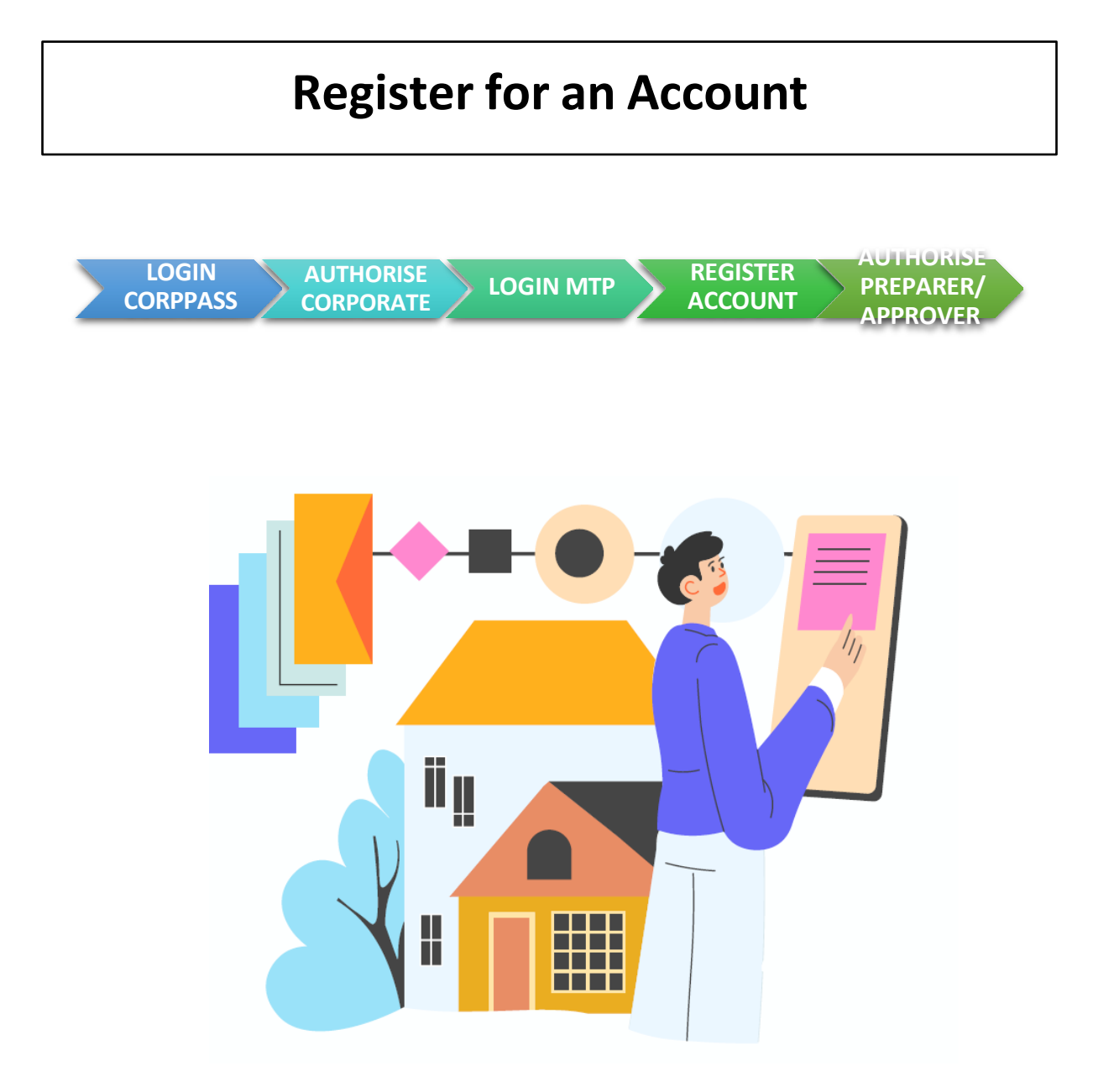

| Table of Contents               |                |  |  |  |  |  |  |
|---------------------------------|----------------|--|--|--|--|--|--|
| Login Corppass                  | Page 3         |  |  |  |  |  |  |
| Authorise Corporate Role        | Page 6         |  |  |  |  |  |  |
| Login MTP                       | <u>Page 16</u> |  |  |  |  |  |  |
| Register Account                | <u>Page 18</u> |  |  |  |  |  |  |
| Authorise Preparer and Approver | Page 24        |  |  |  |  |  |  |

## **Register for an Account**

To register an account to perform e-Stamping as a Business user, you need to be authorized under "Corporate" role:

- 1. Add e-Stamping e-services to your entity's list in Corppass portal.
- 2. Use the "Corporate" role and temporarily set the "Assigned ID" value with your UEN.

(Refer to "Login Corpass" and "Authorise Corporate Role" sections for steps 1 and 2)

Once authorized:

- 3. Login to the Stamp Duty Portal to register for an account to obtain the Stamp Duty Account ID.
- 4. Update the Assigned ID (from your UEN to Stamp Duty Account ID) in Corppass portal and assign the "Preparer" or "Approver" roles to your colleagues to perform e-stamping.

(Refer to "Login MTP", "Register Account" and "Authorise Preparer and Approver" sections for steps 3 and 4)

<u>Note</u>: Foreign entities with assigned ID (ASGD) issued by IRAS for other tax matters will not be able to access the e-Stamping portal. Please approach your local representative (e.g. agent) to stamp on your behalf.

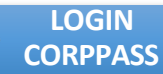

AUTHORISE CORPORATE

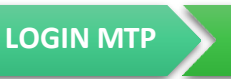

REGISTER

ACCOUNT

AUTHORISE PREPARER/ APPROVER

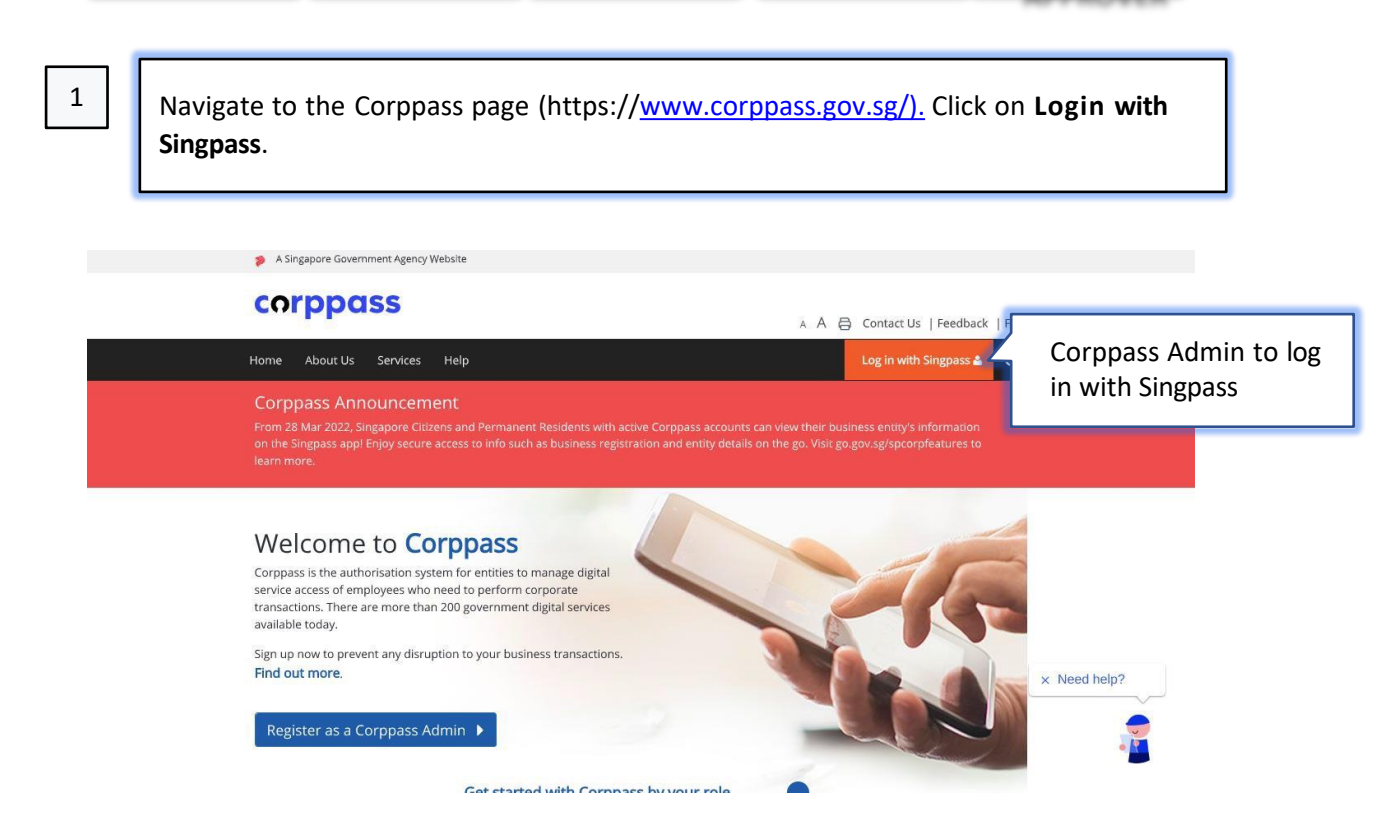

LOGIN CORPPASS

2

AUTHORISE CORPORATE

LOGIN MTP REGISTER

AUTHORISE PREPARER/ APPROVER

If you are logging in with your Corppass account (Business User), you will first have to login using your Singpass account. You may choose to login using the Singpass application or password login via the following steps:

- 1. Login via the Singpass appplication by scanning the **QR code** OR
- 1. Click on 'Password login'
- 2. Ensure that it shows 'Business User'
- 3. Enter Singpass ID
- 4. Enter password
- 5. Click the Log in button to login

After successfully logging in, you will be directed to the Corppass page.

<u>Note:</u> The Singpass Foreign user Account (SFA) is only applicable for login as an individual user. Foreign employees with the issued SFA will not be able to login to the e-stamping portal under their Companies' Corppass via the Stamp Duty ID accounts. Companies should assign employees who are NRIC or FIN holders to their Stamp Duty ID accounts to access the e-Stamping portal.

| singpass                                                                                                    | F   T   F & Q                                                                                         |
|----------------------------------------------------------------------------------------------------|----------------------------------------------------------------------------------------------------|
| Beware of phishing SMSes and websites 🔨                                                                                                    |                                                                                                    |
| There is an increase in fake SMSes redirecting to fake Singpass websites phishing for Singpc<br>website is singpass.gov.sg before you proceed. Singpass does not send hyperlinks or QR co | iss login details. Always check that the URL domain of the Singpass<br>des through SMSes or WhatsApp. |
|                                                                                                    |                                                                                                    |
|                                                                                                    | Singpass app Password login                                                                           |
|                                                                                                    | Scan with Singpass app<br>Logging in as Business User                                                 |
| Log in with Singpass                                                                                                    |                                                                                                    |
| A Singapore Government Agency Website                                                                                                    | F   T   F Ø                                                                                           |
| Scheduled maintenance of Singpass Face Verificatio                                                                                                    | on 🔨                                                                                                  |
| Singpass Face Verification will be undergoing scheduled maintenance on 6 Nov<br>services using the Singpass app or SMS 2FA. Please plan your transactions acco                            | 2022, from 12am to 4am. You may continue to access digital<br>rdingly. Thank you.                     |
|                                                                                                    |                                                                                                    |
|                                                                                                    | Singpass app Password login                                                                           |
|                                                                                                    | Logging in as Business User                                                                           |
|                                                                                                    | s9990993e                                                                                             |
|                                                                                                    |                                                                                                    |
| Log in with Singpass                                                                                                    |                                                                                                    |
| Your trusted digital identity                                                                                                    | Log in                                                                                                |
|                                                                                                    | Retrieve Sinapass ID Reset passwor                                                                    |

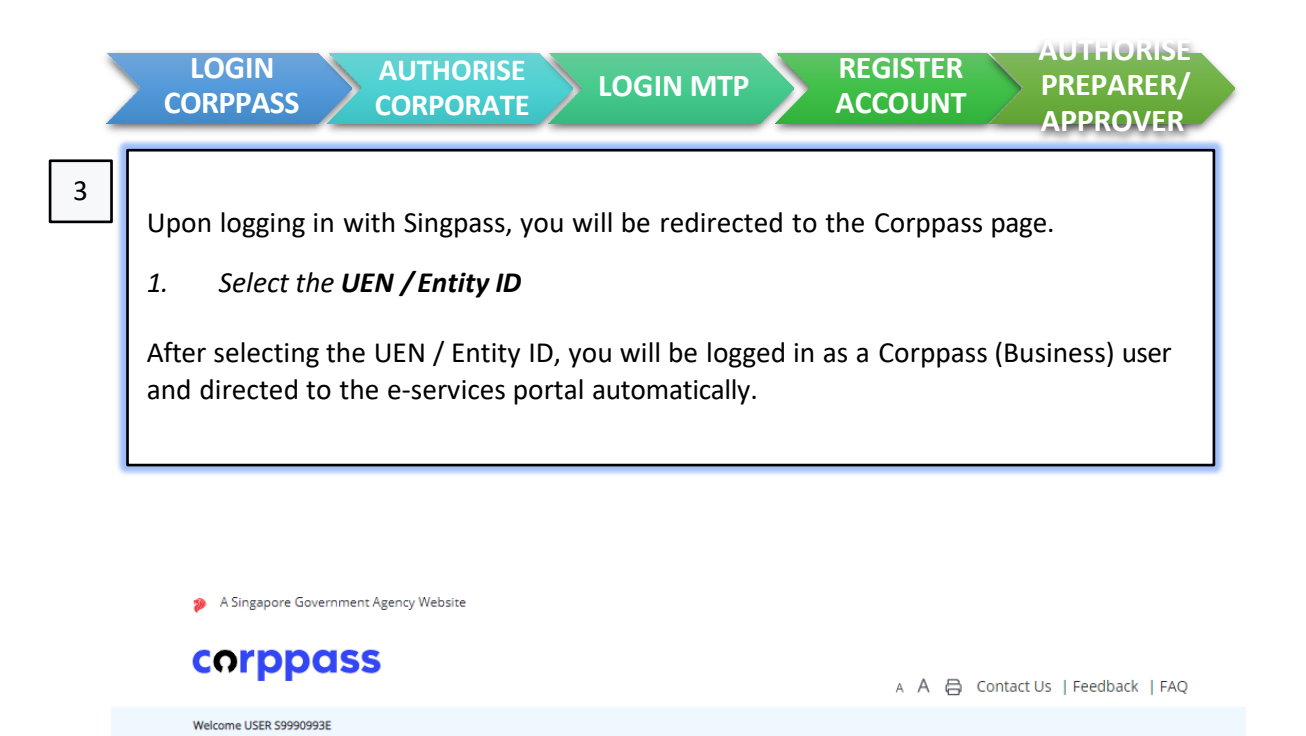

Select UEN/Entity ID

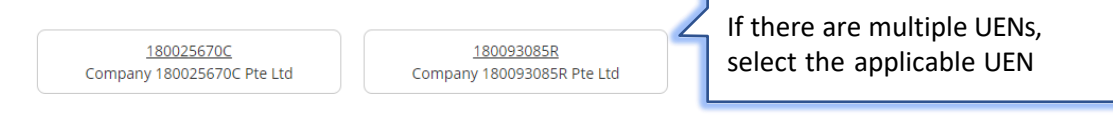

Log Out 🐣

REGISTER

ACCOUNT

You may navigate to the **Select Entity's e-Service Access** page via the following steps:

- 1. Click on *e-Service* from the navigational menu bar
- 2. Select **Select Entity's e-Service Access** from the drop-down menu

| A Singapore Government Agency Web  | site                                                                                                    |
|------------------------------------|----------------------------------------------------------------------------------------------------|
| corppass                           | 🗚 A 🖨 Contact Us   Feedback   FAQ                                                                                      |
| Welcome USER 59990993E, 180025670C |                                                                                                    |
| Home My Account Users              | e-Service Third Party Advance Help Log Out 4 Q                                                                         |
|                                    | View Entity's e-Service Access<br>Select Entity's e-Services Select – Select Entity's e-<br>Assign Selected e-Services |
| a 23 more dig                      | Batch Assign e-Services     available on Corppass over the last 90 days.       View Batch Upload History               |
|                                    | User Accounts e-Service Access Third Party Third Party (Clients)                                                       |

|                     |                  | LOGIN<br>CORPPASS                                      | AUTHORIS                                                                                                    | E<br>TE                             | LOGIN MTP                                        | REGISTEF<br>ACCOUN                                | AUTF<br>PREP<br>APPR          | ARER/<br>COVER                      |
|---------------------|------------------|--------------------------------------------------------|----------------------------------------------------------------------------------------------------|-------------------------------------|--------------------------------------------------|---------------------------------------------------|-------------------------------|-------------------------------------|
| Г                   | 5                | 1. Under Se                                            | arch Bar, enter                                                                                                   | Stamp                               | ing and click sea                                | arch to retrieve                                  | e search resu                 | lt                                  |
| L                   |                  | 2. Select the Stampin                                  | e tick box for <b>In</b><br>B                                                                                     | land R                              | evenue Authorit                                  | ty of Singapor                                    | e (IRAS) – e-                 |                                     |
|                     | Select<br>Select | e the e-Service(s) you was selected e-Services may red | • • • (3)<br>Review<br>& Submit<br>wish to add to your ent<br>equire details to be set<br>quire additional checks | tity's list.<br>up on Co<br>when yo | arpPass (denoted by 🗗<br>u log in. Click 🔍 for m | ).<br>Iore information.<br><b>T</b> <u>Filter</u> | stamping                      | Search using<br>keyword<br>Stamping |
| Select              |                  | Govt.<br>Agency                                        | e-Service                                                                                                    | ¢                                   | Description                                      |                                                   | Additional<br>Agency<br>Check | Additional ⑦<br>Details<br>Required |
| the<br>check<br>box |                  | INLAND REV<br>ENUE OF SI<br>NGAPORE (I<br>RAS)         | E-STAMPING                                                                                                    |                                     | E-Stamping                                       |                                                   |                               | Ð                                   |
|                     |                  |                                                        |                                                                                                    |                                     | 1 e-Service(s) Selecter                          | d                                                 |                               |                                     |

Showing 1 to 1 of 1 items

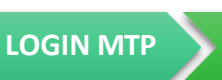

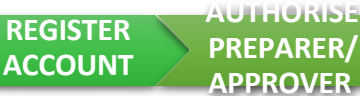

You may insert required details via the following steps:

1. To view your company's e-Stamping records or to Register for an Account, enter your UEN Reference No. under Assigned ID field

2. Click the **Next** button to advance to the next page

#### Edit e-Service Details

Changes made will be applied across e-Service assignments of users, active Third Party authorisation and Sub-Admin Assignment Profile.

Click on the e-Service(s) below to edit the details. For more information, contact the relevant agency.

1- denotes mandatory fields

| Govt<br>Agency 🛊                                | e Service    | •          | Additional<br>Agency<br>Check | • | Additional<br>Details<br>Required | ESTAMPING Enter | UEN Ref no. |
|-------------------------------------------------|--------------|------------|-------------------------------|---|-----------------------------------|-----------------|-------------|
| INLAND<br>REVENUE<br>OF<br>SINGAPOR<br>E (IRAS) | E-STAMPING   |            |                               |   |                                   | 180093085R      |             |
|                                                 |              |            |                               |   |                                   |                 | 4           |
|                                                 | 1 e-Service( | (s) Select | ed                            |   |                                   |                 |             |

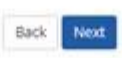

| CO                                                                                                    | OGIN<br>RPPASS CO                                                                            | THORISE<br>RPORATE LO                                                       |                                                    | REGISTER<br>ACCOUNT     | PREPARER/<br>APPROVER |
|----------------------------------------------------------------------------------------------------|----------------------------------------------------------------------------------------------|-----------------------------------------------------------------------------|----------------------------------------------------|-------------------------|-----------------------|
| ] 1.<br>2.<br>3.                                                                                                    | Review that the<br>Click the <b>Submi</b><br>A confirmation r<br>entity's e-Service          | <b>UEN Reference N</b><br>t button to procee<br>nessage will be dis<br>e(s) | <b>o</b> . inserted is cor<br>d<br>played informin | rect<br>g that you have | e edited your         |
|                                                                                                    | Welcome USER 59990993E, 18002567                                                             | 6                                                                           |                                                    |                         |                       |
|                                                                                                    | Home My Account Us                                                                           | ers e-Service Third Party                                                   | Advance Help                                       |                         | Log Out & Q           |
|                                                                                                    | Home / Edit Entity's e-Sen                                                                   | ices                                                                        |                                                    |                         |                       |
|                                                                                                    | Select Entity's e-S                                                                          | ervices                                                                     |                                                    |                         |                       |
|                                                                                                    | Select<br>e-Services Enter<br>Details                                                        | Review<br>& Submit                                                          |                                                    |                         |                       |
|                                                                                                    | Review the details of your e                                                                 | ntity e-Service(s).                                                         |                                                    |                         |                       |
|                                                                                                    | Changes made will be appli<br>Entity's e-Service(s)<br>INLAND REVENUE OF<br>SINGAPORE (IRAS) | ed across e-Service assignments<br>• E-STAMPING<br>Assigned ID:             | of users, active Third Party au<br>1800930858      | Review the              | e UEN Reference       |
|                                                                                                    |                                                                                              |                                                                             | Back Submit                                        |                         |                       |
| <ul> <li>Image: A start of the start of the start of</li></ul> | The selected e-Service                                                                       | (s) is ready to be assign                                                   | ed to users.                                       |                         |                       |
| Next Ste                                                                                                    | p                                                                                            |                                                                             |                                                    |                         |                       |
| Ъ                                                                                                    |                                                                                              |                                                                             |                                                    |                         |                       |
| Assign sele<br>ampris ferra<br>and and an                                                                                                    | icted e-Services<br>a access to your entry's<br>groups                                       |                                                                             |                                                    |                         |                       |
|                                                                                                    |                                                                                              |                                                                             |                                                    |                         |                       |

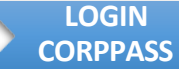

AUTHORISE

**PREPARER**/

APPROVER

To add/manage user (Corporate / Approver / Preparer) on Corppass:

- 1. Click on **Users** from the navigational menu bar
- 2. Select **Create Users** from the drop-down menu if you would like to add a new user or select **Manage Users** to select user from existing list

| Malaama |                               |                              |                  | Select Create Users or                                |             |                       | Feedback      | Feedback   FAQ |  |  |
|---------|-------------------------------|------------------------------|------------------|-------------------------------------------------------|-------------|-----------------------|---------------|----------------|--|--|
| Home    | me USER 59990993E, 180025670C |                              | -Service T       | Manage Users                                          |             |                       |               | out 🛓 Q        |  |  |
|         |                               | Create Users<br>Manage Users |                  | Icome to Corppass,                                    |             |                       |               |                |  |  |
|         |                               | Batch Cre                    | ate Users        | J3EK 399                                              | 90995       |                       |               |                |  |  |
|         | 23 1                          | View Batc                    | h Upload History | een made available on Corppass over the last 90 days. |             | days.                 |               |                |  |  |
|         |                               |                              | User Account     | s e-Service Access                                    | Third Party | Third Party (Clients) |               |                |  |  |
|         |                               |                              |                  |                                                       |             |                       | Change Entity | Profile        |  |  |
|         |                               |                              |                  | <u>A</u>                                              |             |                       |               | × Need hel     |  |  |

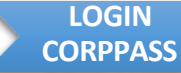

AUTHORISE CORPORATE

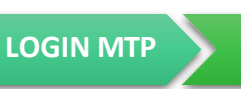

REGISTER ACCOUNT AUTHORISE PREPARER/ APPROVER

You may manage user account via the following steps:

- 1. Click the Create User Account button
- 2. Tick the **checkbox** to select the user you wish to manage
- 3. Click Next

# A Singapore Government Agency Website A A A Contact Us | Feedback | FAQ Users USER S999993E, 180025670C Home My Account Users e-Service Third Party Advance Help Log Out ▲ Q Home / Manage User Accounts

Manage User Accounts

| Crea | ate User Account | Change user status (0)     | <b>T</b> Filter Search | ٩                    |
|------|------------------|----------------------------|------------------------|----------------------|
|      | Full Name        | NRIC / FIN / Foreign ID No | o. 💠 User Typ          | e 🛊 Account Status 🔶 |
|      | USER 59990993E   | S****993E                  | Admin                  | Active               |
|      | USER 59991259F   | S****259F                  | Admin                  | Active               |
|      | USER 59991258H   | S****258H                  | User                   | Active               |
|      | USER 59991260Z   | S****260Z                  | User                   | Active               |

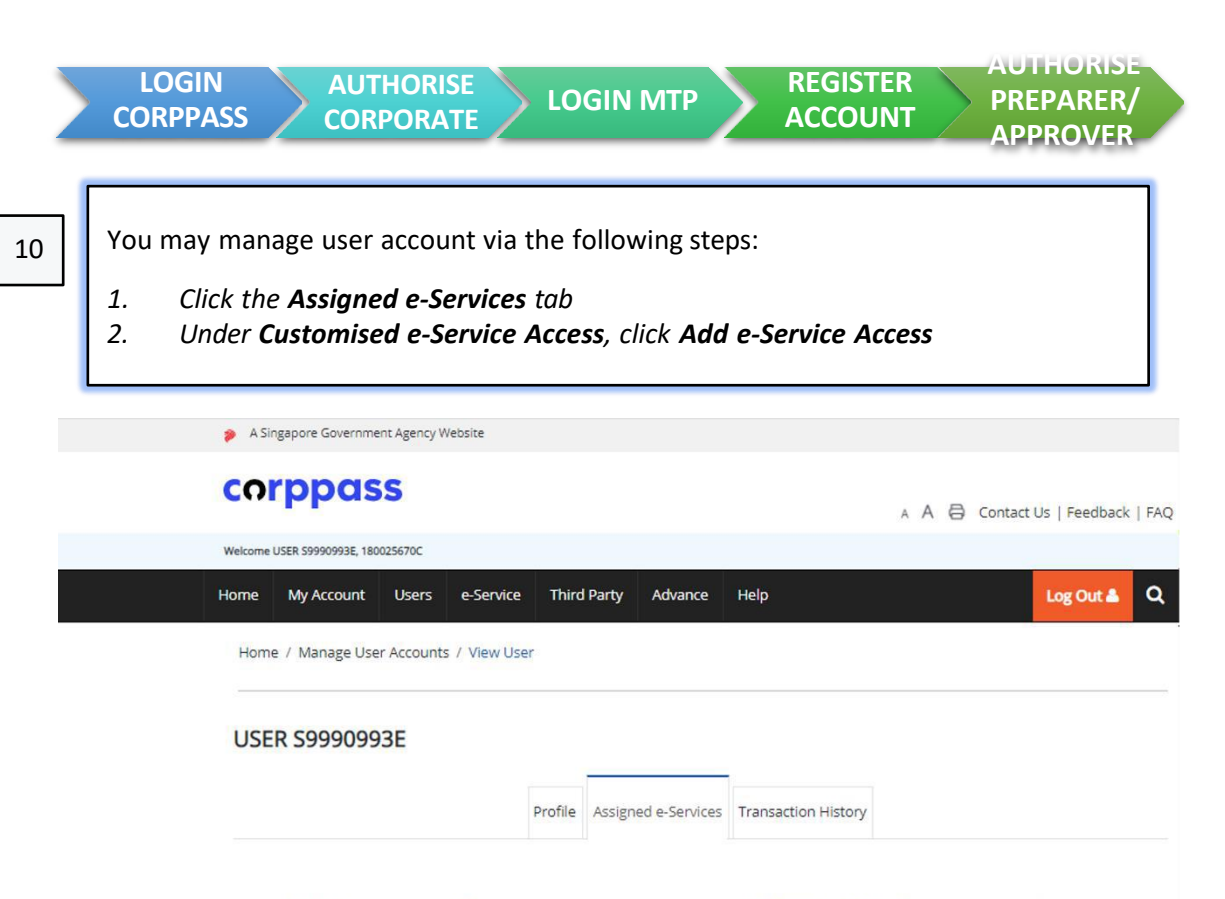

Assign default e-Service access and/or customise e-Service access of the user. Click here (PDF, 2.0 MB) for step-by-step guide.

#### Default All e-Service Access

Select the checkbox below and click "Save" to grant the user default access to all e-Services currently onboard Corppass and to e-Services which will onboard in the future.

Access to all e-Services required Save

#### Customised e-Service Access

Click 'Add e-Service Access' below to customise e-Service access for the user. If 'Access to all e-Services' is selected above, adding the same e-Service will overwrite the default setting for that e-Service.

| Add | e-Service Access                                | Edit e-Service Access(0) | 🗎 Remove e-   | Service Access(0)           | • | Filter inland                   |   | Q                            | <b>~</b> - |
|-----|-------------------------------------------------|--------------------------|---------------|-----------------------------|---|---------------------------------|---|------------------------------|------------|
|     | Govt.<br>Agency 🝦                               | Assigned e-Services      | 🔶 Role 🔶      | Parameters                  | ¢ | Authorisation<br>Effective Date | ¢ | Authorisation<br>Expiry Date | ¢          |
|     | INLAND<br>REVENUE<br>OF<br>SINGAPOR<br>E (IRAS) | E-STAMPING               | Corpora<br>te | Assigned ID :<br>180093085R |   | 19/10/2022                      |   | 31/12/9999                   |            |
|     | INLAND<br>REVENUE<br>OF<br>SINGAPOR<br>E (IRAS) | E-STAMPING               | Approver      | Assigned ID :<br>a12345678d |   | 19/10/2022                      |   | 31/12/9999                   |            |
|     |                                                 |                          | 0 eSer        | vices Selected              |   |                                 |   |                              |            |

Showing 1 to 2 of 2 items

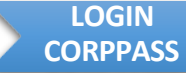

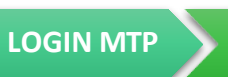

You may manage user account via the following steps:

Select Inland Revenue of Singapore (IRAS) – e-Stamping via the tick-box
 Click Next

| Home                      | My Accou                                         | nt Users                 | e-Service      | Third Party | Advance          | Help     |                 |                      |                    |         | Log Out 🛔                         | ٥       |
|---------------------------|--------------------------------------------------|--------------------------|----------------|-------------|------------------|----------|-----------------|----------------------|--------------------|---------|-----------------------------------|---------|
| Hom                       | e / Assign S                                     | elected e-Ser            | vices          |             |                  |          |                 |                      |                    |         |                                   |         |
| Assi                      | ign Seleo                                        | ted e-Se                 | ervices        | •• 4        |                  |          |                 |                      |                    |         |                                   |         |
| Users<br>Assign<br>1 Sele | n Selected e-<br>ected User(s)<br>In from select | Service(s) to            | Details<br>S). | a Submit    |                  |          | <b>T</b> Filter | e-stam               | D                  |         | Q                                 | P-      |
| <b>Z</b>                  | Govt<br>Agency <del>(</del>                      | Entity's se<br>e-Service | elected<br>s   | Descript    | ion              |          |                 | Agen<br>Chec<br>Requ | cy (2<br>k<br>ired | D<br>\$ | Additional<br>Details<br>Required | @<br>\$ |
|                           | INLAND<br>REVENUE<br>OF<br>SINGAPORE<br>(IRAS)   | E-STAMP                  | ING            | E-Stamp     | ing              |          |                 |                      |                    |         | Ð                                 |         |
|                           |                                                  |                          |                |             | 1 e-Service(s) s | elected. |                 |                      |                    |         |                                   |         |
|                           |                                                  |                          |                |             |                  |          |                 |                      |                    |         |                                   |         |

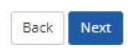

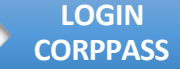

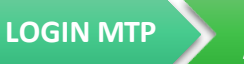

AUTHORISE

**PREPARER**/

APPROVER

You may manage user account via the following steps:

- 1. Select the **Role Corporate** to assign staff to view your company's e-Stamping details or to Register for an Account
- 2. Select the Assigned ID UEN Reference Number

••••• 🕑 ••••• (3) ••••• (4)

- 3. Enter Authorisation Effective Date with the start date to allow access
- 4. Enter **Authorisation Expiry Date** as the end date to cease access or leave blank to allow access for undefined period
- 5. Click Next

| larrad Linar(r)                                                                                                    | ervices to                                                                                            |                                                                                                    |                                                                                                    |                                                                  |                                                                                                    |                     |
|----------------------------------------------------------------------------------------------------|----------------------------------------------------------------------------------------------------|----------------------------------------------------------------------------------------------------|----------------------------------------------------------------------------------------------------|------------------------------------------------------------------|----------------------------------------------------------------------------------------------------|---------------------|
| ierren naei(a)                                                                                                    | +                                                                                                    |                                                                                                    |                                                                                                    |                                                                  |                                                                                                    |                     |
| ovices with 🖸 n                                                                                                    | equire addition                                                                                       | nal details. For                                                                                                    | more informati                                                                                                    | on contact the rele                                              | evant agency. Click 🖪 to enter details                                                                                                    |                     |
|                                                                                                    |                                                                                                    |                                                                                                    |                                                                                                    |                                                                  |                                                                                                    |                     |
| enotes mandati                                                                                                    | ory fields                                                                                            |                                                                                                    |                                                                                                    |                                                                  |                                                                                                    |                     |
|                                                                                                    |                                                                                                    |                                                                                                    |                                                                                                    |                                                                  |                                                                                                    |                     |
|                                                                                                    |                                                                                                    |                                                                                                    | Agency                                                                                                    | Additional                                                       | INLAND REVENUE OF SINGAPORE                                                                                                    | (IRAS)              |
| Govt                                                                                                    | Entity's sele                                                                                         | ected                                                                                                    | Check                                                                                                    | Details                                                          | E-STAMPING                                                                                                    |                     |
| Agency #                                                                                                    | e-services                                                                                            |                                                                                                    | Required                                                                                                    | ¢ κequired φ                                                     |                                                                                                    |                     |
| INLAND                                                                                                    | E-STAMPIN                                                                                             | G                                                                                                    |                                                                                                    | D                                                                | Role* 🕧                                                                                                    |                     |
| OF                                                                                                    |                                                                                                    |                                                                                                    |                                                                                                    |                                                                  | Caracette                                                                                                    |                     |
| SINGAPORE                                                                                                    | E                                                                                                    |                                                                                                    |                                                                                                    |                                                                  | Corporate                                                                                                    |                     |
| (IRAS)                                                                                                    |                                                                                                    |                                                                                                    |                                                                                                    |                                                                  | SELECT<br>Preparer                                                                                                    |                     |
|                                                                                                    |                                                                                                    |                                                                                                    |                                                                                                    |                                                                  | Approver                                                                                                    |                     |
|                                                                                                    |                                                                                                    |                                                                                                    |                                                                                                    |                                                                  | Corporate                                                                                                    |                     |
|                                                                                                    |                                                                                                    |                                                                                                    |                                                                                                    |                                                                  | To allow corporate users to access                                                                                                    | s estamping         |
|                                                                                                    |                                                                                                    |                                                                                                    |                                                                                                    |                                                                  | portal to view the estamping docu                                                                                                    | iments belonging    |
|                                                                                                    |                                                                                                    |                                                                                                    |                                                                                                    |                                                                  | to their corporate organisation.                                                                                                    |                     |
|                                                                                                    |                                                                                                    |                                                                                                    |                                                                                                    |                                                                  | Assigned ID*                                                                                                    |                     |
|                                                                                                    |                                                                                                    |                                                                                                    |                                                                                                    |                                                                  | 180093085R                                                                                                    | ~                   |
|                                                                                                    | 1 e-                                                                                                  | Service(s) sele                                                                                                    | cted.                                                                                                    |                                                                  | SELECT                                                                                                    |                     |
|                                                                                                    |                                                                                                    |                                                                                                    |                                                                                                    |                                                                  | 180093085R                                                                                                    |                     |
|                                                                                                    |                                                                                                    |                                                                                                    |                                                                                                    |                                                                  | a12345678d                                                                                                    |                     |
|                                                                                                    |                                                                                                    |                                                                                                    | Ba                                                                                                    | ck Next                                                          | a9005200D                                                                                                    |                     |
|                                                                                                    |                                                                                                    | (3) · · · ·                                                                                                    | • 4<br>Review                                                                                                    |                                                                  |                                                                                                    |                     |
| See<br># S                                                                                                    | ect<br>ervices                                                                                        | (3) • • • •<br>Enter<br>Details                                                                                                    | • 4<br>Review<br>& Submit                                                                                                    |                                                                  |                                                                                                    |                     |
| gn Selected e-Se                                                                                                    | ervices to                                                                                            | 3<br>Enter<br>Details                                                                                                    | • 4<br>Review<br>& Submit                                                                                                    |                                                                  |                                                                                                    |                     |
| se<br>sn Selected e-Se<br>ected User(s)                                                                                                    | ervices<br>to<br>+                                                                                    | 3 • • •<br>Enter<br>Details                                                                                                    | e 4<br>Review<br>& Submit                                                                                                    |                                                                  |                                                                                                    |                     |
| in Selected e-Se<br>ected User(s)                                                                                                    | ervices to                                                                                            | Enter<br>Details                                                                                                    | e 4<br>Review<br>& Submit                                                                                                    | ing contact the relia                                            |                                                                                                    |                     |
| n Selected e-Se<br>ected User(s)                                                                                                    | ervices to                                                                                            | al details. For                                                                                                    | • 4<br>Review<br>& Submit                                                                                                    | ion, contact the rela                                            | evant agency. Click 💽 to enter details                                                                                                    | 5.                  |
| In Selected e-Se<br>ected User(s)<br>rvices with r re                                                                                                    | ervices to                                                                                            | Ther<br>Details                                                                                                    | • 4<br>Review<br>& Submit                                                                                                    | ion, contact the reli                                            | evant agency. Click 💽 to enter details                                                                                                    | 5.                  |
| In Selected e-Se<br>ected User(s)<br>rvices with a re<br>enotes mandato                                                                                                    | ervices to<br>+<br>equire addition<br>ory fields                                                      | Enter<br>Details                                                                                                    | • 4<br>Boiew<br>& Subarit                                                                                                    | ion, contact the reli                                            | evant agency. Click 💽 to enter details                                                                                                    | ι.                  |
| in Selected e-Se<br>ected User(s)<br>vices with a re<br>inotes mandato                                                                                                    | equire addition                                                                                       | 3 • • • •<br>Details                                                                                                    | • 4<br>Referse<br>& Submit                                                                                                    | ion, contact the reli<br>Additional                              | evant agency. Click 💽 to enter details                                                                                                    | 5.                  |
| n Selected e-Se<br>ected User(s)<br>vices with n n<br>notes mandato                                                                                                    | equire addition<br>ory fields                                                                         | al details. For                                                                                                    | e 4<br>Review & Suborn<br>A Suborn<br>Agency<br>Check                                                                                                    | on, contact the reli<br>Additional<br>Details                    | evant agency. Click 💽 to enter details                                                                                                    | ε.                  |
| n Selected e-Se<br>ected User(s)<br>vices with a re<br>notes mandato<br>Govt<br>Agency                                                                                                    | ervices to<br>+<br>equire addition<br>ory fields<br>Entity's sete<br>e-Services                       | al details. For                                                                                                    | e 4<br>Review<br>2 Subret<br>more informati                                                                                                    | ion, contact the reli<br>Additional<br>Details<br>\$ Required \$ | evant agency. Click 💽 to enter details<br>Assigned ID*                                                                                                    |                     |
| in Selected e-Se<br>ected User(s)<br>vices with r r<br>inotes mandato<br>Govt<br>Agency<br>INLAND                                                                                                    | equire addition<br>ory fields<br>Entity's sele<br>e-Services<br>E-STAMPIN                             | and the second second s | e 4<br>Redem<br>& Schmit<br>more informati<br>Agency<br>Check<br>Required                                                                                                    | Additional<br>Details<br>\$ Required \$                          | evant agency. Click 💽 to enter details<br>Assigned ID+                                                                                                    | 5.                  |
| in Selected e-Se<br>ected User(s)<br>vices with D re<br>notes mandato<br>Govt<br>Agency<br>NLAND<br>REVENUE                                                                                                    | ervices to<br>equire addition<br>ory fields<br>Entity's sele<br>e-Services<br>E-STAMPIN               | inter<br>baldetails. For<br>ktted<br>G                                                                                                    | A     A     A  A     A                                                                                                    | on, contact the reli<br>Additional<br>Details<br>\$ Required \$  | evant agency. Click 💽 to enter details<br>Assigned ID*<br>180093085R                                                                                                    | а.<br>~             |
| in Selected e-Se<br>ected User(s)<br>vices with er n<br>notes mandato<br>Govt<br>Agency e<br>INLAND<br>REVENUE<br>SINCAPORE                                                                                                    | ervices to<br>ervices to<br>equine addition<br>ory fields<br>Entity's sele<br>e-Services<br>E-STAMPIN | hal details. For                                                                                                    | e d<br>Energy<br>Schorm<br>Mgency<br>Check<br>Required                                                                                                    | Additional<br>Details<br>Required \$                             | evant agency. Click 💽 to enter details<br>Assigned ID*<br>180093085R                                                                                                    | •                   |
| covr<br>Agency<br>(INAND<br>REVENUE<br>SINGAPORE<br>(IRAS)                                                                                                    | equire addition<br>ony fields<br>Entity's sele<br>e-Services<br>E-STAMPIN                             | nal details. For<br>exted                                                                                                    | e 4<br>Economic<br>Economic | Additional<br>Details<br>Required \$                             | evant agency. Click 💽 to enter details<br>Assigned ID*<br>180093085R<br>Authorisation Effective Date *()                                                                                       | ٤.<br>ب ب           |
| Covt<br>Agency<br>III.LAND<br>REVENUE<br>OF<br>SINGAPORE<br>(IRAS)                                                                                                    | equire addition<br>ory fields<br>Entity's sele<br>e-Services<br>E-STAMPIN                             | nal details. For<br>exted                                                                                                    | e 4<br>Room<br>B. Colorn<br>more informati<br>Agency<br>Check<br>Required                                                                                                    | Additional<br>Details<br>Required \$                             | evant agency. Click 💽 to enter details<br>Assigned ID*<br>180093085R<br>Authorisation Effective Date *()                                                                                       | ۵.<br>۲             |
| Covt<br>Agency<br>III.LAND<br>REVENUE<br>OF<br>SINGAPORE<br>(IRAS)                                                                                                    | equire addition<br>ony fields<br>Entity's sele<br>e-Services<br>E-STAMPIN                             | Interference of the second second sec | e 4<br>Economic<br>Economic<br>Economic<br>Economic<br>Economic<br>Economic<br>Economic<br>Check<br>Required                                                                                                    | Additional<br>Details<br>Required \$                             | Assigned ID*<br>180093085R<br>Authorisation Effective Date *()<br>19/10/2022                                                                                                    | ×.                  |
| Govt Agency C<br>INLAND REVENUE<br>OF<br>SINGAPORE<br>(IRAS)                                                                                                    | equire addition<br>ory fields<br>Entity's seld<br>e-Services<br>E-STAMPIN                             | nal details. For                                                                                                    | e 4<br>Frank<br>Action<br>More information<br>Agency<br>Check<br>Required                                                                                                    | Additional<br>Details<br>Required Ø                              | evant agency. Click 💽 to enter details<br>Assigned ID*<br>180093085R<br>Authorisation Effective Date *()<br>19/10/2022<br>Enter a valid Authorisation Effecti                                  | s.<br>v<br>ve Date. |
| sected User(s)<br>vices with r r<br>notes mandato<br>Agency t<br>INLAND<br>REVENUE<br>OF<br>SINGAPORE<br>(IRAS)                                                                                                    | ervices to<br>ervices to<br>equire addition<br>ory fields<br>Entity's sele<br>e-Services<br>E-STAMPIN | the details. For<br>ketted                                                                                                    | a Characteristic Statement<br>Agency<br>Check<br>Required                                                                                                    | Additional<br>Details<br>Required \$                             | evant agency. Click 💽 to enter details<br>Assigned ID*<br>180093085R<br>Authorisation Effective Date *()<br>19/10/2022<br>Enter a valid Authorisation Effectiv                                 | s.<br>v<br>re Date. |
| steed User(s)<br>vices with r r<br>notes mandate<br>Govt<br>Agency +<br>INLAND<br>REVENUE<br>OF<br>SINGAPORE<br>(IRAS)                                                                                                    | ervices to<br>ervices to<br>equire addition<br>ory fields<br>Entity's sele<br>e-Services<br>E-STAMPIN | hal details. For                                                                                                    | a definition of the second second sec                                                                                                    | on, contact the reli<br>Additional<br>Details<br>Required \$     | evant agency. Click D to enter details<br>Assigned ID*<br>180093085R<br>Authorisation Effective Date *()<br>19/10/2022<br>Enter a valid Authorisation Effectiv<br>Authorisation Expiry Date () | e.<br>Ve Date.      |
| ected User(s)<br>vices with r r<br>inotes mandato<br>Gove<br>Agency t<br>INLAND<br>REVENUE<br>OF<br>SINGAPORE<br>(IRAS)                                                                                                    | ervices to<br>ervices to<br>equire addition<br>ory fields<br>Entity's sele<br>e-Services<br>E-STAMPIN | hal details. For                                                                                                    | e de la commentación de la commentación de<br>Commentación de la commentación de la commentación de la commentación de la commentación de la commentación de la commentación de la commentación de la commentación de la commentación de la commentación de la commentación de la comment                                                                                                    | on, contact the reli<br>Additional<br>Details<br>Required \$     | evant agency. Click 💽 to enter details<br>Assigned ID*<br>180093085R<br>Authorisation Effective Date *()<br>19/10/2022<br>Enter a valid Authorisation Effectiv<br>Authorisation Expiry Date () | z. ~                |
| ected User(s)<br>vices with r r<br>notes mandate<br>Gove<br>Agency t<br>INLAND<br>REVENUE<br>OF<br>SINGAPORE<br>(IRAS)                                                                                                    | ervices to<br>ervices to<br>equire addition<br>ory fields<br>E-Stanpino<br>E-STAMPINO<br>E-STAMPINO   | hal details. For                                                                                                    | e Agency<br>Check<br>Required                                                                                                    | on, contact the reli<br>Additional<br>Details<br>Required \$     | evant agency. Click 💽 to enter details<br>Assigned ID*<br>180093085R<br>Authorisation Effective Date *()<br>19/10/2022<br>Enter a valid Authorisation Effectiv<br>Authorisation Expiry Date () | z.<br>ve Date.      |
| Gove extend User(s)<br>vices with end of the extend of the extend of the extend of the extend of the extend of the extended of the extended of th | ervices to<br>ervices to<br>equire addition<br>ory fields<br>E-Services<br>E-STAMPIN                  | teted<br>G                                                                                                    | e di starra                                                                                                    | Additional<br>Details<br>Required \$                             | evant agency. Click 💽 to enter details<br>Assigned ID*<br>180093085R<br>Authorisation Effective Date *()<br>19/10/2022<br>Enter a valid Authorisation Effectiv<br>Authorisation Expiry Date () | s.<br>ve Date.      |

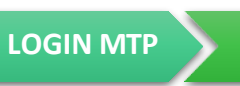

REGISTER ACCOUNT AUTHORISE PREPARER/ APPROVER

You may manage user account via the following steps:

- 1. Confirm the details entered
- 2. Click **Submit** to proceed
- 3. An acknowledgement will be displayed
- 4. If you are logging in to view your company's e-Stamping records, please follow on the instructions 14 to 15. If you are Registering for an Account, please follow on the instructions 14 to 21.

| A Singapore Government Agency                                | Website                                                                                                    |                                                     |                                 |       |
|--------------------------------------------------------------|----------------------------------------------------------------------------------------------------|-----------------------------------------------------|---------------------------------|-------|
| corppass                                                     |                                                                                                    |                                                     | A A 🖨 Contact Us   Feedback     | :   F |
| Welcome USER S9990993E, 180025670C                           |                                                                                                    |                                                     |                                 |       |
| Home My Account Users Home / Assign Selected e-Sen           | e-Service Third Party Advance                                                                              | Help                                                | Log Out 🛦                       | ¢     |
| Assign Selected e-Se                                         | ervices                                                                                                    |                                                     |                                 |       |
| Select<br>Users<br>Verify the following details.             | Enter<br>Details                                                                                           |                                                     |                                 |       |
| Selected e-Services<br>INLAND REVENUE OF<br>SINGAPORE (IRAS) | E-STAMPING     Role C     Assigned ID 1     Authorisation Effective Date 3     Authorisation Expiry Date 3 | Corporate<br>180093085R<br>19/10/2022<br>31/12/9999 |                                 |       |
| A Singapore Government Agency Well                           | bsite                                                                                                    |                                                     |                                 |       |
| corppass                                                     |                                                                                                    |                                                     | A A 🖨 Contact Us   Feedback   F | AQ    |
| Welcome USER S9990993E, 180025670C<br>Home My Account Users  | e-Service Third Party Advance H                                                                            | leip                                                | Log Out 🛔                       | Q     |
| Home / Assign Selected e-Service                             | 25                                                                                                    |                                                     |                                 |       |
| You have ass                                                 | signed e-Service(s) to your use                                                                            | er( <mark>s</mark> ).                               |                                 |       |

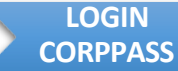

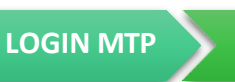

REGISTER ACCOUNT AUTHORISE PREPARER/ APPROVER

- The authorised user may log in to the Stamp Duty Portal (<u>https://mytax.iras.gov.sg</u>) to Register for an Account or View company's stamping records.
- 2. Log in under Business User

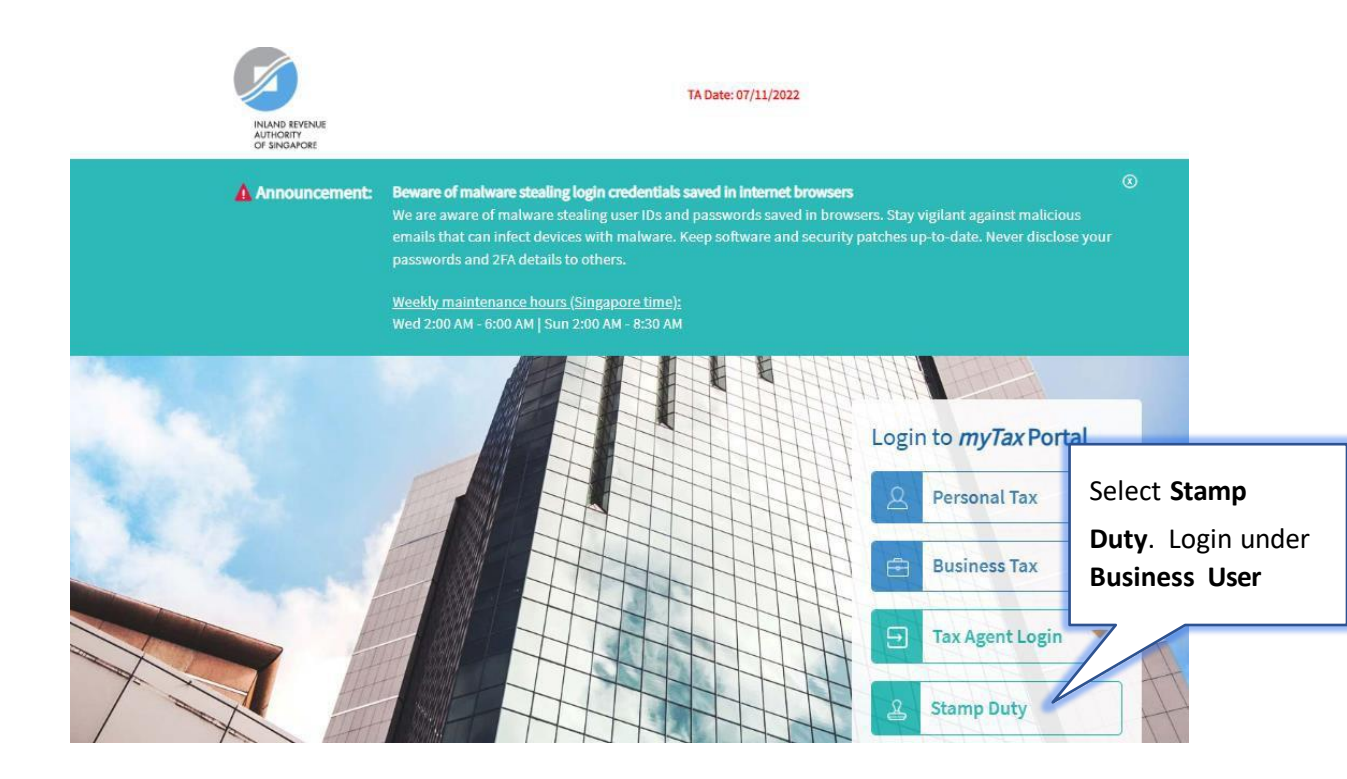

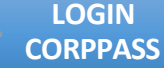

AUTHORISE

If you are logging in with your Corppass account (Business User), you will first have to login using your Singpass account. You may choose to login using the Singpass application or password login via the following steps:

- Login via the Singpass appplication by scanning the **QR code** 1. OR
- 1. Click on 'Password login'
- 2. Ensure that it shows 'Business User'
- З. Enter Singpass ID
- 4. Enter password
- 5. Click the Log in button to login

Note: The Singpass Foreign user Account (SFA) is only applicable for login as an individual user. Foreign employees with the issued SFA will not be able to login to the e-stamping portal under their Companies' Corppass via the Stamp Duty ID accounts. Companies should assign employees who are NRIC or FIN holders to their Stamp Duty ID accounts to access the e-Stamping portal.

| singpass                                                                                                    | F   T   F & Q                                                                              |
|----------------------------------------------------------------------------------------------------|--------------------------------------------------------------------------------------------|
| Beware of phishing SMSes and websites 🔨                                                                                                    |                                                                                            |
| There is an increase in fake SMSes redirecting to fake Singpass websites phishing for Singpass log<br>website is singpass.gov.sg before you proceed. Singpass does not send hyperlinks or QR codes th | gin details. Always check that the URL domain of the Singpass<br>rrough SMSes or WhatsApp. |
|                                                                                                    |                                                                                            |
|                                                                                                    | Singpass app Password login                                                                |
|                                                                                                    | Scan with Singpass app<br>Logging in as Business User                                      |
|                                                                                                    |                                                                                            |
| Log in with Singpass<br>Your trusted digital identity                                                                                                    |                                                                                            |
|                                                                                                    |                                                                                            |
| A Singapore Government Agency Website                                                                                                    |                                                                                            |
| singpass                                                                                                    | F   T   F @ Q                                                                              |
| Scheduled maintenance of Singpass Face Verification 🔨                                                                                                    |                                                                                            |
| Singpass Face Verification will be undergoing scheduled maintenance on 6 Nov 2022, fi<br>services using the Singpass app or SMS 2FA. Please plan your transactions accordingly.                       | rom 12am to 4am. You may continue to access digital<br>Thank you.                          |
|                                                                                                    |                                                                                            |
|                                                                                                    | Singpass app Password login                                                                |
|                                                                                                    | Logging in as Business User                                                                |
|                                                                                                    | \$9990993e                                                                                 |
|                                                                                                    |                                                                                            |
| Log in with Singpass                                                                                                    |                                                                                            |
| Your trusted digital identity                                                                                                    | Log in                                                                                     |
|                                                                                                    | Retrieve Singpass ID Reset password                                                        |

15

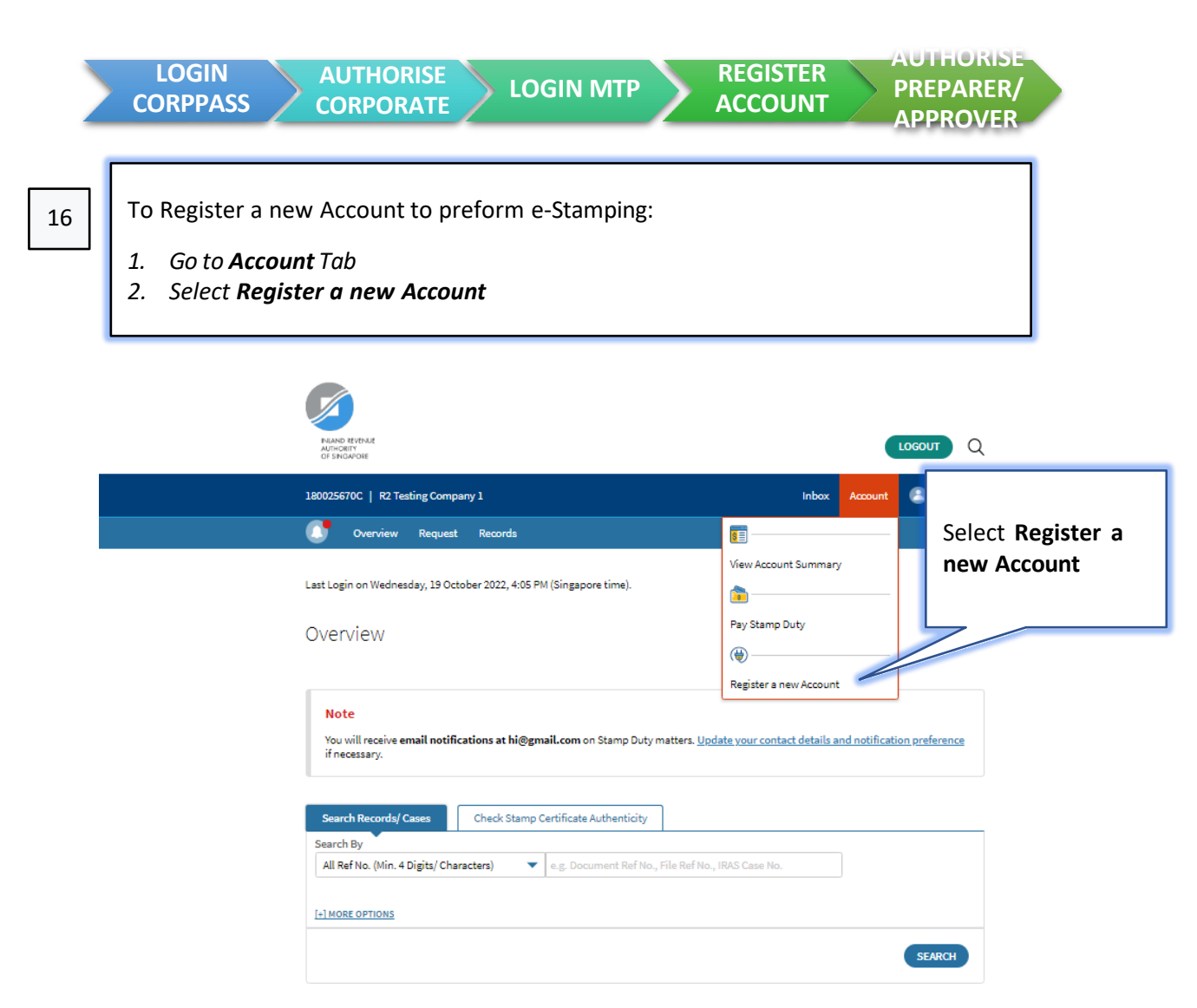

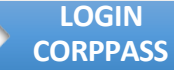

AUTHORISE CORPORATE

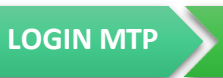

REGISTER ACCOUNT AUTHORISE PREPARER/ APPROVER

17

Instructions on how to create an account will be displayed before you choose to proceed with account registration

- 1. Read the instructions on how to register for an account
- 2. Click the **PROCEED** button to proceed with account registration

| Final Autor | o rumae<br>Gen<br>NGWOIE                                                                                                    |            |                 | LOGOUT        | Q  |
|-------------|----------------------------------------------------------------------------------------------------|------------|-----------------|---------------|----|
| 180025      | i670C   R2 Testing Company 1                                                                                                    | Inbox      | Account         | 🕒 Profile     | •~ |
| 0           | Overview Request Records                                                                                                    |            |                 |               |    |
| Reg         | ister an Account                                                                                                    |            |                 |               |    |
| Ne<br>Fo    | te<br>r Individual, there is no need to register for an account if you are e-Stamping with your Singpass. S<br>Imping without registering for an account. | Singpass u | isers will be a | able to submi | t  |
| Access      | Stamp Duty Portal in 3 Steps!                                                                                                    |            |                 |               |    |
| 8           | Step 1 Create a SD Account ID                                                                                                    |            |                 |               |    |
| <b>_</b> .  | Complete the form in the subsequent step to create a SD Account ID. (i)                                                                                   |            |                 |               |    |
|             | This step will take an estimated 5 - 10 minutes. You will need:                                                                                           |            |                 |               |    |
|             | a. Entity Name<br>b. Entity UEN<br>c. Contact Information<br>d. Mailing Address<br>e. Bank Account Details for GIRO Application (Optional)                |            |                 |               |    |
| e           | Step 2 Activate with Corppass                                                                                                    |            |                 |               |    |
|             | Inform your Entity Corppass Admin to associate the SD Account ID obtained in Step 1 to your Co                                                            | prppass Ac | count.          |               |    |
| 눈           | Step 3 Log In                                                                                                    |            |                 |               |    |
|             | Log into the Stamp Duty Portal at <u>https://mytax.iras.gov.sg</u> by selecting Stamp Duty > Business PROCEED                                             | User.      |                 |               |    |

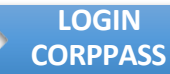

AUTHORISE CORPORATE

LOGIN MTP

REGISTER ACCOUNT

18

You may register for an account by filling up the general, contact information and notification preference.

| <br>AUTODERY<br>OF SHGAPORE                                                                                                    | LOGOUT                                                                     |
|----------------------------------------------------------------------------------------------------|----------------------------------------------------------------------------|
| 180025670C   R2 Testing Company 1                                                                                                    | Inbox Account 🦲 Profile                                                    |
| 🚺 Overview Request Records                                                                                                    |                                                                            |
| Register an Account                                                                                                    |                                                                            |
| 1. Register 2. Review 3.                                                                                                    | GIRO Application (if applicable) 4. Acknowledgem                           |
| General Information                                                                                                    |                                                                            |
| Enter Organisation Tax Ref No. to find Entity Name<br>Organisation Tax Ref No."                                                                                             |                                                                            |
| UEN-Local Co 👻 180025670C                                                                                                    |                                                                            |
| Entity Name"<br>R2 Testing Company 1 EDIT                                                                                                    |                                                                            |
| Contact information                                                                                                    |                                                                            |
| Contact Person                                                                                                    |                                                                            |
| Entername                                                                                                    |                                                                            |
| Email Address*                                                                                                    |                                                                            |
| h@gmail.com                                                                                                    |                                                                            |
| Mobile No.                                                                                                    |                                                                            |
| +65 91234567                                                                                                    |                                                                            |
| Other Contact No.                                                                                                    |                                                                            |
| +65 61234567                                                                                                    |                                                                            |
| Enteryour mailing address if you would like to receive stamp duty correspo<br>as stated in the Accounting and Corporate Regulatory Authority (ACRA) reco<br>Mailing Address | ndences at another address other than the registered office addre<br>ords: |
| <ul> <li>Singapore</li> </ul>                                                                                                    |                                                                            |
| Others (for Foreign or PO Box Address)                                                                                                    |                                                                            |
| Postal Code                                                                                                    |                                                                            |
| 123456 FIND ADDRESS                                                                                                    |                                                                            |
| Enter postal code to find local address.                                                                                                    |                                                                            |
| Level-Unit                                                                                                    |                                                                            |
| # 123 - 12345                                                                                                    |                                                                            |
| Receive Stamp Duty Alerts Via*                                                                                                    |                                                                            |
| Email                                                                                                    |                                                                            |
| No Alerts                                                                                                    |                                                                            |
| Please read the Terms and Conditions on the use of mobile number and en                                                                                                    | nail address.                                                              |
|                                                                                                    |                                                                            |

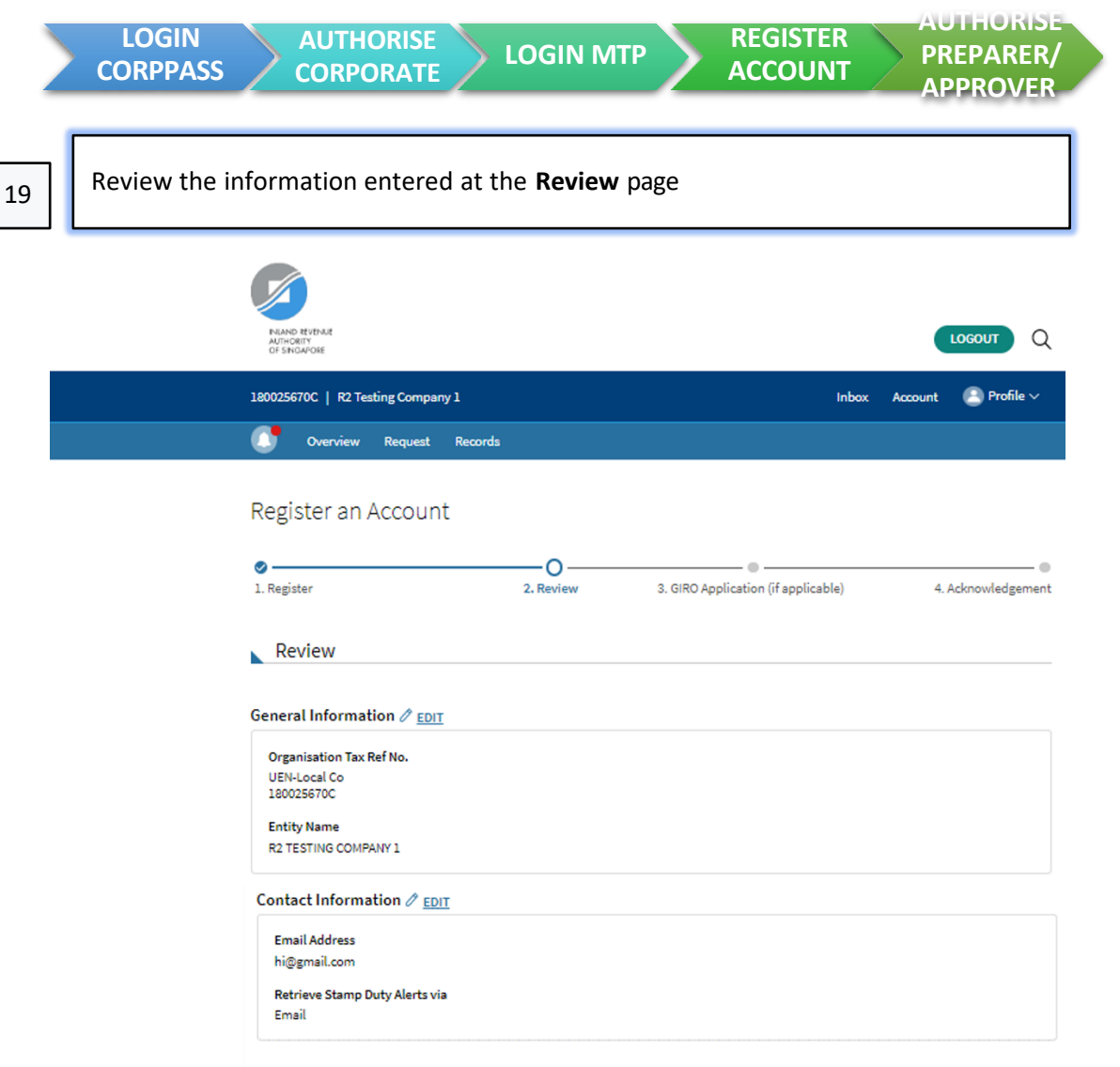

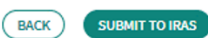

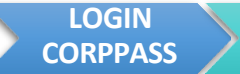

LOGIN MTP

AUTHORISE

ACCOUNT CORPORATE

AUTHORISE

**PREPARER**/

APPROVER

REGISTER

You may apply for GIRO at the GIRO Application page if applicable via the following steps:

- Select the radio button to **Apply for GIRO Yes / No**, if applicable and follow 1. the instructions
- 2. Click the **CONTINUE** button to continue to the acknowledgement page

| FILAND REVENUE<br>AUTHORITY<br>OF SINDAPORE |            |           |                 |                             |                     | ł |
|---------------------------------------------|------------|-----------|-----------------|-----------------------------|---------------------|---|
| 180025670C   R2 Testing Con                 | pany 1     |           |                 | Inbox                       | Account 🕒 Profile 🗸 |   |
| Overview Reque                              | at Records |           |                 |                             |                     |   |
| Register an Acco                            | unt        |           |                 |                             |                     |   |
| ⊘<br>1. Register                            |            | 2. Review | 3. GIRO Applica | -O<br>ation (if applicable) | 4. Acknowledgemen   | t |
| GIRO Application                            |            |           |                 |                             |                     | _ |
| Apply for GIRO? *<br>Yes<br>No              |            |           |                 |                             |                     |   |
|                                             |            |           | CONTINUE        |                             |                     |   |

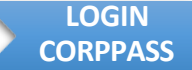

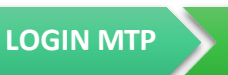

REGISTER ACCOUNT AUTHORISE PREPARER/ APPROVER

21

The Acknowledgement page will be displayed after a successful submission.

- 1. Note down your Stamp Duty Account ID
- 2. Read the details for the **Next Step**
- 3. Click BACK TO MYTAX PORTAL to return to the main page

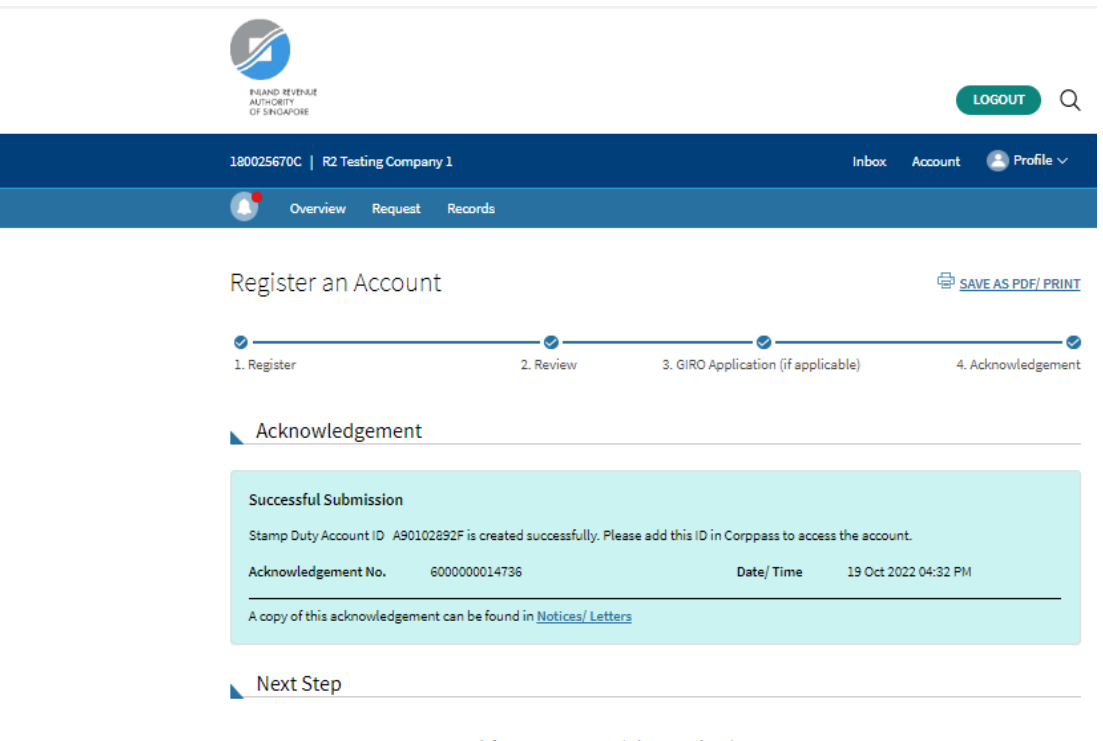

1. To access your Stamp Duty account, inform your Corppass Admin to associate the Account ID to your Corppass Account.

2. Log into the Stamp Duty Portal at <u>https://mytax.iras.gov.sg</u> by selecting Stamp Duty > Business User.

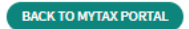

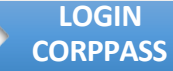

1.

22

AUTHORISE CORPORATE REGISTER

ACCOUNT

AUTHORISE

**PREPARER**/

APPROVER

After you have successful registered for an Stamp Duty Account, please return to **Corppass portal** (<u>https://www.corppass.gov.sg/</u>) to add users as preparer/approver to perform e-Stamping. Repeat <u>steps 1-3</u>.

2. To link up the Stamp Duty Account ID to your UEN, please perform the following steps:

1. Go to **e-Service** tab 2. Select **View Entity's Service Access** 

| corppass                           | A A 🖨 Conta                                                         | act Us   Feedback   FAQ |              |
|------------------------------------|---------------------------------------------------------------------|-------------------------|--------------|
| Welcome USER 59990993E, 180025670C |                                                                     |                         |              |
| Home My Account Users              | e-Service Third Party Advance Help                                  | Log Out 🛦 🔍             |              |
|                                    | View Entity's e-Service Access to Corppass,                         |                         |              |
|                                    | Select Entity's e-Services 9990993E                                 |                         |              |
|                                    | Assign Selected e-Services                                          |                         |              |
| 23 more dig                        | Batch Assign e-Services available on Corppass over the last 90 days | s.                      |              |
|                                    | View Batch Upload History                                           |                         |              |
|                                    | User Accounts e-Service Access Third Party Third Party (Clients)    |                         |              |
|                                    |                                                                     | Change Entity Profile   |              |
|                                    | -                                                                   |                         | × Need help? |

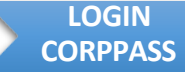

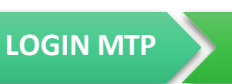

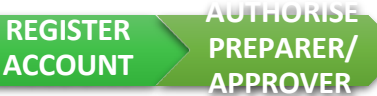

To link up the Stamp Duty Account ID to your UEN, please perform the following steps:

- 1. Select Edit e-Service tab
- 2. Select Inland Revenue of Singapore (IRAS) e-Stamping
- 3. Click Next

### corppass

A A 🖨 Contact Us | Feedback | FAQ Welcome USER \$9990993E, 180025670C Home My Account Users e-Service Third Party Advance Help Log Out 🐣 Q Home / View Entity's e-Service Access View Entity's e-Service Access Click e-Service name to view its profile. Select the checkbox(es) to edit or remove. Only e-Services with roles and/or parameters can be edited. Tilter Search Q #-Edit e-Service (1) Remove e-Service (1) Entity's Selected e-Service Agency ♦ Description ♦ Assigned Users ♦ INLAND REVENUE OF SINGAPORE AUTOMATIC EXCHANGE OF INFORMATION (CRS AND 7 User(s) (IRAS) FATCA) INLAND REVENUE OF SINGAPORE CORPORATE TAX (FILING AND APPLICATIONS) 7 User(s) (IRAS) ✓ INLAND REVENUE OF SINGAPORE E-STAMPING E-Stamping 7 User(s) (IRAS)

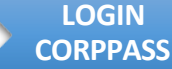

AUTHORISE CORPORATE REGISTER

ACCOUNT

To link up the Stamp Duty Account ID to your UEN, please perform the following steps:

- Replace the UEN Reference No. entered in previously with the newly created Stamp Duty Account ID or click 'Add New' to enter the Stamp Duty Account ID in the field
- 2. Click Next

Edit Entity's e-Services

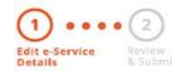

Changes made will be applied across e-Service assignments of users, active Third Party authorisation and Sub-Admin Assignment Profile.

Click on the e-Service(s) below to edit the details. For more information, contact the relevant agency.

\* - denotes mandatory fields

| Govt<br>Agency 🛊 e-Service         | Additional Additiona<br>Agency Details<br>\$ Check \$ Required | Assigned ID * |
|------------------------------------|----------------------------------------------------------------|---------------|
| INLAND E-STAMPING<br>REVENUE<br>OF |                                                                | 180025670C    |
| SINGAPOR<br>E (IRAS)               |                                                                | a12345678d    |
|                                    |                                                                | a9005200D     |
|                                    |                                                                | + Add New     |

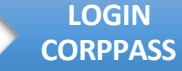

AUTHORISE CORPORATE

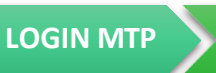

REGISTER ACCOUNT

PREPARER/ APPROVER

AUTHORISE

- 25
- 1. Review that the Stamp Duty Account ID inserted is correct
- 2. Click the **Submit** button to proceed
- 3. A confirmation message will be displayed informing that you have edited your entity's e-Service(s)

| · ·····gapore dovernment Agency           |                                   |                               |                                            |
|-------------------------------------------|-----------------------------------|-------------------------------|--------------------------------------------|
| corppass                                  |                                   |                               | A A 🖨 Contact Us   Feedback                |
| Welcome USER 59990993E, 180025670C        |                                   |                               |                                            |
| Home My Account Users                     | e-Service Third Party             | Advance Help                  | Log Out 🛔                                  |
| Home / Edit Entity's e-Service            | -5                                |                               |                                            |
| Edit Entity's e-Servio                    | ces                               |                               |                                            |
| 2                                         |                                   |                               |                                            |
| Edit e-Service Review<br>Details & Submit |                                   |                               |                                            |
| Review the details of your entit          | ty e-Service(s).                  |                               |                                            |
| Changes made will be applied              | across e-Service assignments of u | sers, active Third Party auth | orisation and Sub-Admin Assignment Profile |
| Entity's e-Service(s)                     |                                   |                               |                                            |
| INLAND REVENUE OF                         | E-STAMPING                        |                               |                                            |
|                                           | Assigned ID:                      | 180025670C                    |                                            |
|                                           |                                   | a12345678d                    |                                            |
|                                           |                                   | a9005200D                     |                                            |
|                                           |                                   |                               |                                            |
|                                           | Ba                                | k Submit                      |                                            |

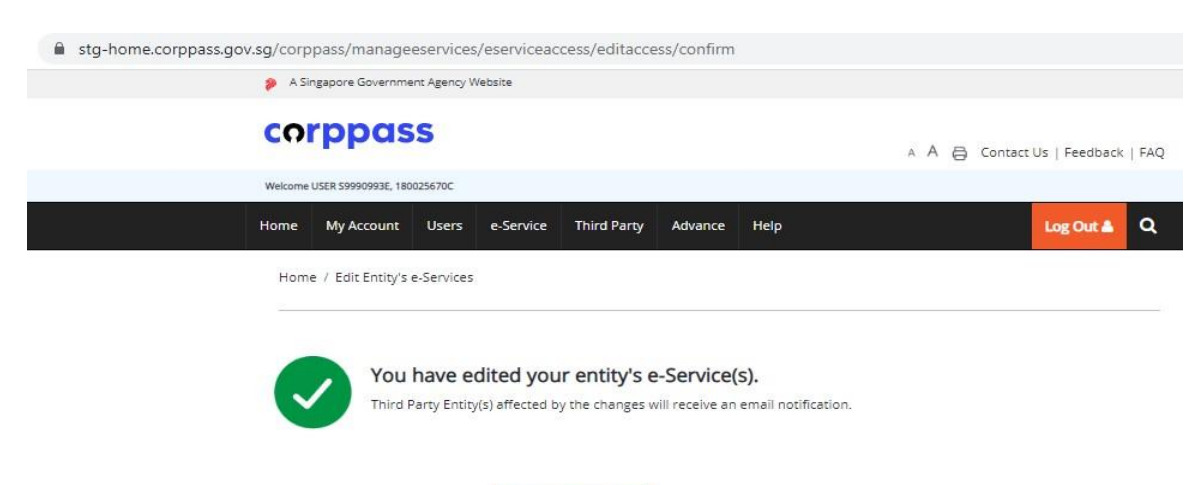

Return to Homepage

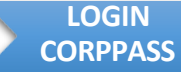

 REGISTER ACCOUNT PREPARER/ APPROVER

AUTHORISE

To manage/add user as preparer/approver to perform stamping, please follow the following steps:

- 1. Click **User** tab
- 2. Select **Create User** to add new users; or select **Manage Users** to manage roles of existing users

|   | A Singapore Government        | t Agency Website          |                                          |                             |     |
|---|-------------------------------|---------------------------|------------------------------------------|-----------------------------|-----|
|   | corppas                       | S                         |                                          | 🔺 A 🖨 Contact Us   Feedback | FAQ |
|   | Welcome USER \$9990993E, 1800 | 256700                    |                                          |                             |     |
| 2 | Home My Account               | Users e-Service Third     | Party Advance Help                       | Log Out 🛦                   | ٩   |
|   | Home / Edit Entity's (        | Create Users              |                                          |                             |     |
|   |                               | Manage Users              |                                          |                             |     |
|   | You                           | Batch Create Users        | y's e-Service(s).                        |                             |     |
| 1 | Third P                       | View Batch Upload History | nges will receive an email notification. |                             |     |
|   |                               | Return to Home            | page                                     |                             |     |

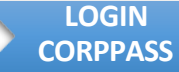

 REGISTER ACCOUNT AUTHORISE PREPARER/ APPROVER

To manage user as preparer/approver to perform stamping, please follow the following steps:

- 1. Click on Create User Account
- 2. Select tick box for user that you want to manage
- 3. Click Next

| A Singapore Government Agency Website |                     |         |           |               |         |      |  |  |           |   |  |  |
|---------------------------------------|---------------------|---------|-----------|---------------|---------|------|--|--|-----------|---|--|--|
| ငဂ၊                                   | r <b>ppa</b> s      | A A     | G Contact | Us   Feedback | FAQ     |      |  |  |           |   |  |  |
| Welcome                               | USER S9990993E, 180 | 025670C |           |               |         |      |  |  |           |   |  |  |
| Home                                  | My Account          | Users   | e-Service | Third Party   | Advance | Help |  |  | Log Out 🛔 | ۹ |  |  |
| Home / Manage User Accounts           |                     |         |           |               |         |      |  |  |           |   |  |  |

Manage User Accounts

| Create User Account | Change user status (0) | <b>T</b> Filter Search | ٩                       |
|---------------------|------------------------|------------------------|-------------------------|
| Full Name           | NRIC / FIN / Foreign   | ID No. 🔶 User 1        | Type 💠 Account Status 🔶 |
| USER 59990993E      | S****993E              | Admir                  | n Active                |
| USER 59991259F      | S****259F              | Admir                  | n Active                |
| USER 59991258H      | S****258H              | User                   | Active                  |
| USER 59991260Z      | S****260Z              | User                   | Active                  |
| USER 59991261H      | S****261H              | User                   | Active                  |
| USER F9990600Q      | F****600Q              | User                   | Active                  |

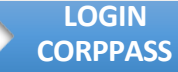

 REGISTER ACCOUNT AUTHORISE PREPARER/ APPROVER

To manage user as preparer/approver to perform stamping, please follow the following steps:

- 1. Click on Create User Account
- 2. Tick the checkbox to select the user you wish to manage
- 3. Click Next

| A Singapore Government Agency Website |                      |         |           |             |               |      |  |  |           |   |  |  |
|---------------------------------------|----------------------|---------|-----------|-------------|---------------|------|--|--|-----------|---|--|--|
| CO                                    | rppas                | S       | A Å       | A 🖨 Contact | Us   Feedback | FAQ  |  |  |           |   |  |  |
| Welcome                               | USER \$9990993E, 180 | 025670C |           |             |               |      |  |  |           |   |  |  |
| Home                                  | My Account           | Users   | e-Service | Third Party | Advance       | Help |  |  | Log Out 🛔 | Q |  |  |
| Home / Manage User Accounts           |                      |         |           |             |               |      |  |  |           |   |  |  |

Manage User Accounts

| Create User Account | Change user status (0)      | <b>T</b> Filter S | iearch      |          | ৎ        |  |
|---------------------|-----------------------------|-------------------|-------------|----------|----------|--|
| Full Name           | NRIC / FIN / Foreign ID No. |                   | 🔷 User Type | 🔶 Accoun | t Status |  |
| USER 59990993E      | S****993E                   |                   | Admin       | Active   |          |  |
| USER 59991259F      | S****259F                   |                   | Admin       | Active   |          |  |
| USER 59991258H      | S****258H                   |                   | User        | Active   |          |  |
| USER 59991260Z      | S****260Z                   |                   | User        | Active   |          |  |
| USER 59991261H      | S****261H                   |                   | User        | Active   |          |  |
| USER F9990600Q      | F****600Q                   |                   | User        | Active   |          |  |

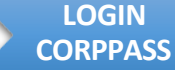

AUTHORISE CORPORATE REGISTER

ACCOUNT

To manage user as preparer/approver to perform stamping, please follow the following steps:

- 1. Click the Assigned e-Services tab
- 2. Under Customised e-Service Access, click Add e-Service Access

| Welcome US | <b>PP</b>          |              |              |                       |                     |             |                   |
|------------|--------------------|--------------|--------------|-----------------------|---------------------|-------------|-------------------|
| Welcome US |                    |              |              |                       |                     | A A 🖨 Conta | act Us   Feedback |
|            | ER 59990993E, 1800 | 025670C      |              |                       |                     |             |                   |
| Home       | My Account         | Users e      | -Service Thi | ird Party Advance     | Help                |             | Log Out 📥         |
| Home       | / Manage User      | r Accounts / | View User    |                       |                     |             |                   |
| LISED      | 2000000            | 25           |              |                       |                     |             |                   |
| USER       | . 3999099.         | JE           |              |                       | _                   |             |                   |
|            |                    |              | Profile      | e Assigned e-Services | Transaction History |             |                   |
|            |                    |              |              |                       |                     |             |                   |

#### Customised e-Service Access

Click 'Add e-Service Access' below to customise e-Service access for the user. If 'Access to all e-Services' is selected above, adding the same e-Service will overwrite the default setting for that e-Service.

| Add | e-Service Access                                | Edit e-Service Access(0) | Remove e-              | Service Access(0)           |   | Filter Search                   |   | Q                            |   |
|-----|-------------------------------------------------|--------------------------|------------------------|-----------------------------|---|---------------------------------|---|------------------------------|---|
|     | Govt.<br>Agency 👙                               | Assigned e-Services      | <b>≑</b> Role <b>≑</b> | Parameters                  | ¢ | Authorisation<br>Effective Date | ¢ | Authorisation<br>Expiry Date | ¢ |
|     | INLAND<br>REVENUE<br>OF<br>SINGAPOR<br>E (IRAS) | E-STAMPING               | Approve<br>r           | Assigned ID :<br>a9005200D  |   | 19/10/2022                      |   | 31/12/9999                   |   |
|     | INLAND<br>REVENUE<br>OF<br>SINGAPOR<br>E (IRAS) | E-STAMPING               | Approve<br>r           | Assigned ID :<br>a12345678d |   | 19/10/2022                      |   | 31/12/9999                   |   |
|     |                                                 |                          | 0 eSer                 | vices Selected              |   |                                 |   |                              |   |
|     |                                                 |                          |                        |                             |   |                                 |   |                              |   |

Showing 1 to 2 of 2 items

AUTHORISE

PREPARER/

APPROVER

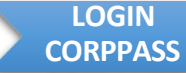

AUTHORISE CORPORATE

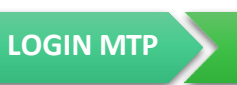

REGISTER

ACCOUNT

AUTHORISE

**PREPARER**/

APPROVER

To manage user as preparer/approver to perform stamping, please follow the

following steps:

30

Select Checkbox Inland Revenue of Singapore (IRAS) – e-Stamping
 Click Next

| lome                                | My Account                                       | Users                   | e-Service        | Third Party         | Advance        | Help     |        |                            |          | Log Out                          | s c        |
|-------------------------------------|--------------------------------------------------|-------------------------|------------------|---------------------|----------------|----------|--------|----------------------------|----------|----------------------------------|------------|
| Hom                                 | e / Assign Sele                                  | ected e-Servi           | ces              |                     |                |          |        |                            |          |                                  |            |
| Assi                                | ign Select                                       | ed e-Ser                | vices            | •• 4                |                |          |        |                            |          |                                  |            |
| Select<br>Users<br>Assign<br>1 Sele | Sele<br>e-Se<br>n Selected e-Se<br>ected User(s) | ervices<br>ervice(s) to | Enter<br>Decails | Roview<br>Bi Submit |                |          |        |                            |          |                                  | 12         |
| Assign                              | n from selected                                  | d e-Service(s)          |                  |                     |                |          | Filter | e-stamp                    |          | Q                                | <b>*</b> - |
|                                     | Govt<br>Agency 🗘                                 | Entity's sel            | ected            | 🕈 Descripti         | on             |          | ŧ      | Agency<br>Check<br>Require | @<br>d ( | Additiona<br>Details<br>Required | ©،<br>¢    |
|                                     | INLAND<br>REVENUE<br>OF<br>SINGAPORE<br>(IRAS)   | E-STAMPIN               | IG               | E-Stampi            | ng             |          |        |                            |          | Ð                                |            |
|                                     |                                                  |                         |                  |                     |                |          |        |                            |          |                                  |            |
|                                     |                                                  |                         |                  |                     | e-Service(s) s | elected. |        |                            |          |                                  |            |

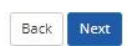

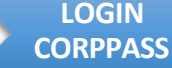

OF

SINGAPORE (IRAS)

 AUTHORISE PREPARER/ APPROVER

To manage user as preparer/approver to perform stamping, please follow the 31 following steps: Select the Role – Preparer or Approver to assign staff perform e-Stamping. 1. Preparer is able to create new stamping forms but unable to submit. Approver is able to create and submit new stamping forms or review drafts created by Preparer and submit 2. Select the Assigned ID – SD Account ID Enter Authorisation Effective Date with the start date to allow access З. 4. Enter Authorisation Expiry Date as the end date to cease access or leave blank to allow access for undefined period 5. Click Next Note: The user should be assigned either the Preparer or Approver role. Users with dual roles will not be able to submit as an Approver. Assign Selected e-Services (3) Assign Selected e-Services to + 1 Selected User(s) e-Services with 💽 require additional details. For more information, contact the relevant agency. Click 🔂 to enter details. · denotes mandatory fields Agency Additional INLAND REVENUE OF SINGAPORE (IRAS) Check Govt Details E-STAMPING Agency \$ e-Services Required Required E-STAMPING Role\* () INLAND. REVENUE OF --- SELECT---SINGAPORE SELEC (IRAS) Preparer Approver Corporate (3) Assign Selected e-Services to 1 Selected User(s) e-Services with 💽 require additional details. For more information, contact the relevant agency. Click 💽 to enter details. \* - denotes mandatory fields Role Description Additional Agency Entity's selected Govt Details Approver Agency \$ e-Services Required Assigned ID\* Ð INI AND E-STAMPING REVENUE

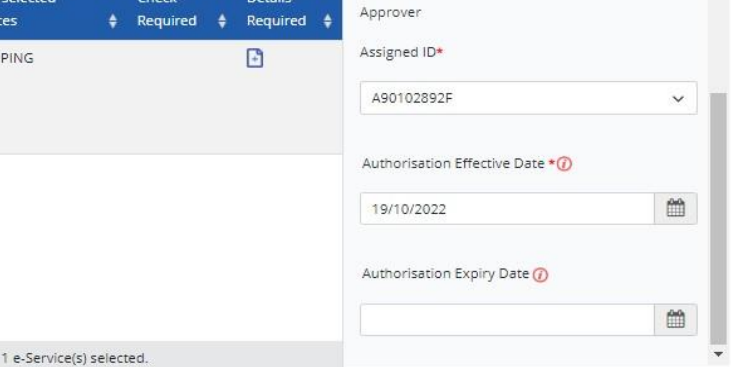

Back Next

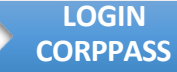

AUTHORISE CORPORATE

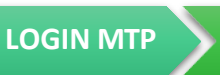

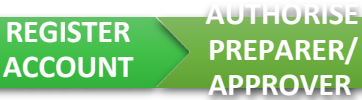

To manage user as preparer/approver to perform stamping, please follow the following steps:

- 1. Confirm the details entered
- 2. Click **Submit** to proceed
- 3. An acknowledgement will be displayed
- 4. User will be able to log in to **Stamp Duty Portal** (<u>https://mytax.iras.gov.sg</u>) under **Business User** to perform e-Stampings

| A Singapore Governmen                                                            | t Agency Website                                                                                                    |                                   |
|----------------------------------------------------------------------------------|----------------------------------------------------------------------------------------------------|-----------------------------------|
| Corppas<br>Welcome USER 59990993E, 1800                                          | 5<br>55670C                                                                                                    | A A 🖨 Contact Us   Feedback   FAQ |
| Home My Account                                                                  | Users e-Service Third Party Advance Help                                                                                                    | Log Out 🛔 🔍                       |
| Home / Assign Selecte                                                            | d e-Services                                                                                                    |                                   |
| Assign Selected<br>Select<br>Verify the following det<br><u>1 Selected Users</u> | I e-Services                                                                                                    |                                   |
| Selected e-Service<br>INLAND REVENUE OF<br>SINGAPORE (IRAS)                      | S<br>• E-STAMPING<br>Role Approver<br>Assigned ID A90102892F<br>Authorisation Effective Date 19/10/2022<br>Authorisation Expiry Date 31/12/9999 |                                   |
|                                                                                  | Back Submit                                                                                                    |                                   |
| A Singapore Government                                                           | at Agency Website                                                                                                    |                                   |
| corppas                                                                          | S                                                                                                    | 🗚 A 🖨 Contact Us   Feedback   FAQ |
| Welcome USER 59990993E, 1800                                                     | 25670C                                                                                                    |                                   |
| Home My Account                                                                  | Users e-Service Third Party Advance Help                                                                                                    | Log Out 🛓 🔍                       |
| Home / Assign Select                                                             | ed e-Services                                                                                                    |                                   |